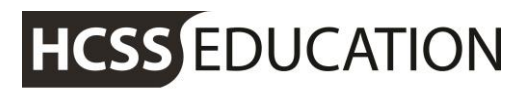

friendly experts, clever software

# HCSS Accounting

### **HCSS Accounting Release Notes v1.4**

HCSS Accounting Release Notes v1.4

Page 1

friendly experts, clever software

### 1. Journals – Payroll Control Journal using VAT

It is now possible to select a VAT Code on a Cash Book Journal – this is not a mandatory field.

#### Go to Transactions>Journals>Payroll Journal

| <b>2</b> Transactions | • |
|-----------------------|---|
| Orders                | > |
| Invoices              |   |
| Purchase Credit Note  |   |
| Expenses              | > |
| Sales Invoices        |   |
| Sales Credit Note     |   |
| Journals              | × |
| View Journals         |   |
| Accruals              |   |
| Cash Book Journal     |   |
| VAT Reimbursement     |   |
| VAT Payment           |   |
| Payroll Control       |   |

friendly experts, clever software

#### On selecting Payroll Control Journal, click on

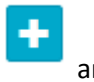

and the following screen will appear:

| Payroll Control Journal    |                                                                                                    | ×                                                  |
|----------------------------|----------------------------------------------------------------------------------------------------|----------------------------------------------------|
| Date * 25/01/2017          | Description * Credit * Credit | it Total: £0.00<br>it Total: £0.00<br>Total: £0.00 |
|                            | Enter Amount                                                                                                    |                                                    |
| Debit/Credit Description * | Cost Centre * Ledger * Analysis Fund * VAT Code Amount * VAT Value Total Act                                                                                                    | ion                                                |
|                            | No data to display                                                                                                    |                                                    |
|                            |                                                                                                    |                                                    |
|                            | Cred<br>Debi                                                                                                    | it Total: £0.00<br>it Total: £0.00<br>Total: £0.00 |

Enter the relevant journal details and select a VAT code if required.

The VAT amount can be overwritten if this varies from the calculated value. The VAT tolerance rate will be applied.

friendly experts, clever software

#### 2. BACS Run – View invoice details

It is now possible to view the invoice details of any invoices that appear in the BACS run.

#### Go to Payments>BACS Run

| Payments      | • |
|---------------|---|
| Manual Cheque |   |
| BACS Run      |   |
|               |   |

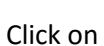

Page 4

k on 💶 to create a new BACS run. The following screen will appear:

| Create BAC                                     | S Run                 |              |                                  |                                    |                                |             | ×       |
|------------------------------------------------|-----------------------|--------------|----------------------------------|------------------------------------|--------------------------------|-------------|---------|
| BACS Run *<br>B1500016<br>Date *<br>31/08/2015 | Period *<br>Period 12 | Tent         | ription *<br>ter the description | Bank Accour<br>Lloyds<br>Opening B | nt *<br>ank Balance: £-5092.40 | Total: £4   | 0.00    |
| Supplier                                       | Due Date              | ~            | Class                            |                                    |                                | C Select    | ad Only |
| Filter By Supplier                             |                       |              | Clear                            |                                    |                                | Select      | ed Only |
| Reference                                      | Туре                  | Due Date     | Supplier                         | Account Details                    | Description                    | Total       |         |
| 0 0024                                         | Invoice               | 11/06/2016   | Fenland Leisure Products Ltd     | 盦                                  | 0024                           | £654987.00  |         |
| O 890                                          | Invoice               | 01/07/2016   | Scientific and Chemical          | 盦                                  | 890                            | £1069068.00 |         |
| O TST01                                        | Invoice               | 0 27/07/2016 | AJF Ltd                          | 盦                                  | TST01                          | £70.00      |         |

The invoice reference will be a hyperlink. Click on this to view the invoice details.

| View Invoice                                                                              |                     |                   |                     |       |            |        |              |             |                             | ×                                        |
|-------------------------------------------------------------------------------------------|---------------------|-------------------|---------------------|-------|------------|--------|--------------|-------------|-----------------------------|------------------------------------------|
| Supplier<br>AJF001 - AJF Ltd<br>Invoice Number<br>TST01<br>Date<br>27106/2016<br>Due Date | Period<br>Period 12 | Brief De<br>TST01 | scription of Supply |       |            |        |              | NETT:       | £50.00 (Discou<br>V<br>Tota | nt: £50.00)<br>/AT: £20.00<br>al: £70.00 |
| Descriptions Octo Octo                                                                    | -*                  | Ladaut            | Analusia            | Fundt | WAT Out of | Velu   | * Nett Velue | Discount®() | VAT Vehre                   | Track                                    |
| Discount<br>saved check ADMIN                                                             | e                   | 3501              | Alldiysis           | 01    | 5          | £100.0 | 0 £50.00     | 0.00%       | £20.00                      | £70.00                                   |
|                                                                                           |                     |                   |                     |       |            |        |              | NETT:       | £50.00 (Discou<br>\<br>Tota | nt: £50.00)<br>/AT: £20.00<br>al: £70.00 |
| H Back                                                                                    |                     |                   |                     |       |            |        |              |             |                             |                                          |

HCSS Accounting Release Notes v1.4

friendly experts, clever software

### 3. Access Rights - Journals

It is now possible to assign access rights to individual journals.

Go to System Setup> Users & Access Profiles

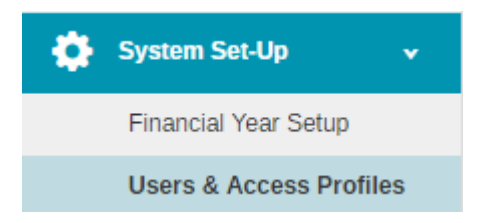

Select a profile to amend, and click on the Journals tab. All the journals are listed individually to allow different levels of access.

Please note: Master Users have access to all Journals automatically – other users will need to be assigned access.

| Cash Book Journal | None | • |
|-------------------|------|---|
| VAT Reimbursement | None | • |
| VAT Payment       | None | • |
| Payroll Control   | None | • |
| Payroll Payment   | None | • |
| Bank Transfer     | None | • |
| VAT Journal       | None | • |
| SBS Advance       | None | • |
| Internal Transfer | None | • |
| Prepayment        | None | • |
| Returns           | None | * |
| Reversals         | None | Ŧ |

friendly experts, clever software

#### 4. Access Rights – Assign Budget Holder to cost centre

For users who do not have access rights to create or edit Cost Centres (i.e. their school is part of a MAT where Cost Centres are managed centrally) but who may wish to assign Budget Holders to a Cost Centre, a new access right has been created.

Go to System Setup> Users & Access Profiles

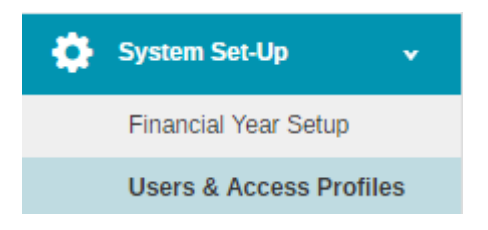

Select a profile to amend and click on the Codes tab. A new tick box is available.

| ✔ Codes      |      |   |                               |                         |
|--------------|------|---|-------------------------------|-------------------------|
|              |      |   |                               |                         |
| Fund Codes   | None | * | Allow PTD/YTD Drilldown       |                         |
| Ledger Codes | None | • | Allow PTD/YTD Drilldown       |                         |
| Cost Centres | None | • | Allow assign to Budget Holder | Allow PTD/YTD Drilldown |

Once View has been selected from the drop down list against Cost Centres, the tick box will become active and can be selected.